| ç                                                                                                    | 실심히 Navering과 Googling                                                                                                    | ]을 통해서 알아냈습니다<br>아름 파티션 나는기!                                                                                                    | ł!                                                                                                    |
|----------------------------------------------------------------------------------------------------|----------------------------------------------------------------------------------------------------|----------------------------------------------------------------------------------------------------|----------------------------------------------------------------------------------------------------|
| <b>@디스크 1</b><br>기본                                                                                                    | (F:)                                                                                                    | <u>아르 파니겐 너무기!</u><br>세 볼륨 (G:)                                                                                                    |                                                                                                    |
| 988 MB<br>온라인                                                                                                    | 510 MB FAT<br>정상 (활성)                                                                                                    | 478 MB FAT 32<br>정상                                                                                                    |                                                                                                    |
|                                                                                                    | 1                                                                                                    |                                                                                                    |                                                                                                    |
| ( <b>조리스크 1</b><br>이동식<br>991 MB                                                                                                    | (F:)<br>991 MB FAT32                                                                                                    |                                                                                                    |                                                                                                    |
| 온라인                                                                                                    | 정상<br>결과물은 이렇                                                                                                    | 게 되겠죠.                                                                                                    |                                                                                                    |
| 여기서 잘 보셔야                                                                                                    | 할 것은 디스크1이 <b>이동식 -</b>                                                                                                    | <b>-&gt; 기본</b> 으로 변경이 되                                                                                                    | 었다는 것 입니다.                                                                                                    |
|                                                                                                    | UF Hitachi Disk Dr<br>일단 Hitachi Disk Dr                                                                                                    | ik_Driver.zip<br>river를 받습니다.                                                                                                    |                                                                                                    |
| 🤞 🖓 🗋 g 🛠 📓 addurfunday 1991                                                                                                    | regedit에<br>같 레스트라트일기                                                                                                    | 가서                                                                                                    | 50 St                                                                                                    |
| P200 9210 9210 9210     P200 9210     P200 9210     P200     P200 9210     P200     P200                                                                                                    |                                                                                                    | 78 (2001)<br>卷章 (2011)<br>494,52 (2018)<br>(2018)<br>(2018)                                                                                                    |                                                                                                    |
| Policy Procession 2000 cm. 1     Policy Procession 2000 cm. 2     Policy Procession 2000 cm. 2     Policy Procession 2000 cm.                                                                                                    | ***         ***           ····································                                                                                                    | ControlSet001 >> Enu<br>Memory의 Key값을 복<br>IO에 에 잘 보시면 있습니                                                                                                    | n >> USBSTOR<br>사합니다.<br>다.)                                                                                                    |
| ■<br>파일(F) 편집(E) 서식(O) 보기(V)                                                                                                    | ) 도움말(H)                                                                                                    | cfadisk.inf - 메모장                                                                                                    |                                                                                                    |
| [cradisk_copyfiles]<br>cfadisk.sys<br>[gendisk_copyfiles]                                                                                                    |                                                                                                    |                                                                                                    |                                                                                                    |
| disk.sys                                                                                                    |                                                                                                    |                                                                                                    |                                                                                                    |
| [cfadisk_device]<br>%Microdrive_devdesc% = cfadisk_<br>%Microdrive_devdesc% = cfadisk_                                                                                                    | install, IDEWDiskIBM-DSCM-1100<br>Install, IDEWDiskIBM-DSCM-1100                                                                                                    | 00                                                                                                    | SC2IC801<br>SC2IC815                                                                                                    |
| %Microdrive_devdesc% = cfadisk_                                                                                                    | install,IDE₩DiskIBM-DSCM-1100                                                                                                    | 12                                                                                                    | SC2IC915                                                                                                    |
| %Microdrive_devdesc% = cfadisk_<br>%Microdrive_devdesc% = cfadisk                                                                                                    | install, IDEWDiskIBM-DSCM-1051<br>install, IDEWDiskIBM-DSCM-1051                                                                                                    | 12                                                                                                    | SCI10801                                                                                                    |
| %Microdrive_devdesc% = cfadisk_<br>%Microdrive_devdesc% = cfadisk_<br>%Microdrive_devdesc% = cfadisk_<br>%Microdrive_devdesc% = cfadisk_                                                                                                    | instal, IDEWDIskIBM-DSCM-1051<br>instal, IDEWDIskIBM-DSCM-1051<br>instal, IDEWDIskIBM-DSCM-1051<br>instal, IDEWDIskIBM-DMDM-1034                                                                                                    | 12<br>12<br>40                                                                                                    | SC11C815<br>SC11C915<br>SC11C915                                                                                                    |
| 95Microdrive_devdesc% = cfadisk_<br>96Microdrive_devdesc% = cfadisk_<br>96Microdrive_devdesc% = cfadisk_<br>96Microdrive_devdesc% = cfadisk_<br>96Microdrive_devdesc% = cfadisk_<br>; debug on VMWare/special drive<br>; 96Microdrive_devdesc% = cfadisk<br>; 96Microdrive_devdesc% = cfadisk                                                                                                    | install,IDEWDiskIBM-DSCM-1051<br>install,IDEWDiskIBM-DSCM-1051<br>install,IDEWDiskIBM-DSCM-1051<br>install,IDEWDiskIBM-DMDM-1034<br>install,IDEWDiskIBM-DMDM-1034<br><_install,IDEWDiskVMware_Virtus                                                                                                    | 12<br>40<br>40<br>al_IDE_Hard_Drive                                                                                                    |                                                                                                    |
| 9Microdrive_devdesc% = cfadisk_<br>9Microdrive_devdesc% = cfadisk_<br>9Microdrive_devdesc% = cfadisk_<br>9Microdrive_devdesc% = cfadisk_<br>9Microdrive_devdesc% = cfadisk<br>; debug on VMWare/special drive<br>; 9Microdrive_devdesc% = cfadisk<br>; 9Microdrive_devdesc% = cfadisk<br>[cfadisk_addreg]<br>MKP = Joure/Bare/ 0x00010000 =                                                                                                    | Install, IDEWDiskIBM-DSCM-1051<br>Install, IDEWDiskIBM-DSCM-1051<br>Install, IDEWDiskIBM-DMDM-1034<br>Install, IDEWDiskIBM-DMDM-1034<br>(Install, IDEWDiskIBM-DMDM-1034<br>(Install, IDEWDiskIC25N040ATC)<br>(Install, IDEWDiskIC25N040ATC)                                                                                                    | 12<br>40<br>40<br>12_IDE_Hard_Drive<br>\$04-0                                                                                                    | SCITC815<br>SCITC915<br>MD2IC501<br>MD2IC601                                                                                                    |
| 9Microdrive_devdesc% = chalik,<br>9Microdrive_devdesc% = chalik,<br>9Microdrive_devdesc% = chalik,<br>9Microdrive_devdesc% = chalisk,<br>9Microdrive_devdesc% = chalisk<br>; debug on VIWare/special drive<br>; 9Microdrive_devdesc% = chalisk<br>; 9Microdrive_devdesc% = chalisk<br>[chalisk_addreg]<br>HKR, TowerFikers", 0x00010008,"<br>[chalisk_astail]<br>[chalisk_astail]                                                                                                    | Install,IDEWDiskIBM-DSCM-1051<br>Install,IDEWDiskIBM-DSCM-1051<br>Install,IDEWDiskIBM-DMDM-1034<br>Install,IDEWDiskIBM-DMDM-1034<br>(Install,IDEWDiskIBM-DMDM-1034<br>(Install,IDEWDiskIC25N040ATC<br>Cradisk"<br>(copyfiles                                                                                                    | 12<br>240<br>40<br>40<br>40<br>504-0<br>\$04-0                                                                                                    | SCHORIS<br>SCHORIS<br>SCHORIS<br>MD2IC601<br>00000001<br>CA40A71A                                                                                                    |
| S6Microdrive_devdesc% = chalsk,<br>S6Microdrive_devdesc% = chalsk,<br>S6Microdrive_devdesc% = chalsk,<br>S6Microdrive_devdesc% = chalsk,<br>j 6Microdrive_devdesc% = chalsk,<br>j 6Microdrive_devdesc% = chalsk,<br>j 6Microdrive_devdesc% = chalsk,<br>j 6Microdrive_devdesc% = chalsk,<br>j 6Microdrive_devdesc% = chalsk,<br>j 6Microdrive_devdesc% = chalsk,<br>j 6Microdrive_devdesc% = chalsk,<br>[chalsk_instal]<br>CopyFiles=chalsk_copyFiles,gendisk<br>[chalsk_instal]. HVI]<br>AddReg=chalsk_addreg                                                                                                    | Install, IDEWDiskIBM-DSCM-1051<br>Install, IDEWDiskIBM-DSCM-1051<br>Install, IDEWDiskIBM-DSCM-1051<br>Install, IDEWDiskIBM-DMDM-103-<br>Install, IDEWDiskIBM-DMDM-103-<br>(Install, IDEWDiskIBM-DMDM-103-<br>(Install, IDEWDiskIC25N040ATC)<br>Cradisk"<br>(copyfiles                                                                                                    | 12<br>240<br>40<br>40<br>40<br>504-0<br>504-0                                                                                                    | SCHC015<br>SCHC015<br>SCHC015<br>MD2IC601<br>                                                                                                    |
| SMICrodrive_devdesc% = chalsk,<br>SMICrodrive_devdesc% = chalsk,<br>SMICrodrive_devdesc% = chalsk,<br>SMICrodrive_devdesc% = chalsk,<br>SMICrodrive_devdesc% = chalsk<br>(chalsk_advesc%) = chalsk<br>(chalsk_addreg)<br>(chalsk_addreg)<br>(chalsk_instal]<br>CopyFiles=chalsk_copyFiles,gendsk<br>(cfalsk_instal]<br>ModReg = chalsk_addreg                                                                                                    | Install, IDEWDiskIBM-DSCM-1053<br>Install, IDEWDiskIBM-DSCM-1053<br>Install, IDEWDiskIBM-DSCM-1053<br>Install, IDEWDiskIBM-DMDM-103-<br>Install, IDEWDiskIBM-DMDM-103-<br>(Install, IDEWDiskIBM-DMDM-103-<br>(Install, IDEWDIskIBM-DMDM-103-<br>(Install, IDEWDIskIBM-DMDM-103-<br>(Install, IDEWDIskIBM-DMDM-103-<br>(Install, IDEWDIskIBM-DMDM-103-<br>(Install, IDEWDIskIBM-DMDM-103-<br>(Install, IDEWDIskIBM-DMDM-103-<br>(Inst | 1240404040504+0504+0_0000000000 | SCHE015<br>SCHE015<br>SCHE015<br>MD21C601<br>                                                                                                    |
| 9MIcrodrive_devdes:% = chalsk,<br>9MIcrodrive_devdes:% = chalsk,<br>9MIcrodrive_devdes:% = chalsk,<br>9MIcrodrive_devdes:% = chalsk<br>9MIcrodrive_devdes:% = chalsk<br>; debug on VHWare/special drive<br>9MIcrodrive_devdes:% = chalsk<br>; 9MIcrodrive_devdes:% = chalsk<br>; 9MIcrodrive_devdes:% = chalsk<br>; 9MIcrodrive_devdes:% = chalsk<br>[(fadisk_addreg]<br>(cfadisk_install,HW]<br>AddReg=chalsk_addreg<br>그런 다음 다운 받으신 파일을                                                                                                    | instal, IDEWDiskIBM-DSCM-1053<br>instal, IDEWDiskIBM-DSCM-1053<br>instal, IDEWDiskIBM-DSCM-1053<br>instal, IDEWDiskIBM-DMDM-103-<br>instal, IDEWDiskIBM-DMDM-103-<br>cinstal, IDEWDiskIBM-DMDM-103-<br>cinstal, IDEWDiskIC250040ATC<br>cfadisk"<br>k_copyfiles<br>압축 푸시고, cfadisk.inf 피                                                                                                    | 12<br>40<br>40<br>30<br>S04+0<br>파일을 열어보시면 다음.<br>cfadisk.inf - M 1                                                                                                    | SCIIC015<br>SCIIC015<br>MD2IC601<br>CA40A71A<br>과 같은 빨간 부분이 있습니다<br>28                                                                                                    |
| 96Microdrive_devdesc% = cfadisk,<br>96Microdrive_devdesc% = cfadisk,<br>96Microdrive_devdesc% = cfadisk,<br>96Microdrive_devdesc% = cfadisk<br>; debug on VMWare/special drive<br>; debug on VMWare/special drive<br>; debug on VMWare/special drive<br>[cfadisk_addreg]<br>HKR, "LowerFitters",0x00010008,"<br>[cfadisk_addreg]<br>HKR, "towerFitters",0x00010008,"<br>[cfadisk_instal]<br>copyFiles=cfadisk_copyFiles,gendisk<br>[cfadisk_instal]<br>AddReg=cfadisk_addreg<br>그런 다음 다운 받으신 파일을<br>파일(F) 편집(E) 서식(o) 보기(t<br>[cfadisk_copyFiles]<br>cfadisk_sys                                                                                                    | Install,DEWDskIBM-DSCM-1051<br>Install,DEWDskIBM-DSCM-1051<br>Install,DEWDskIBM-DSCM-1051<br>Install,DEWDskIBM-DNDM-103<br>Install,DEWDskIBM-DNDM-103<br>(Install,IDEWDskIBM-DNDM-103<br>(Install,IDEWDskIBM-DNDM-103<br>(Install,IDEWDskIC25N040ATCC<br>cfadisk"<br>k_copyfiles<br>압축 푸시고, cfadisk.inf 피<br>(V) 도움말(H)                                                                                                    | 12<br>40<br>40<br>30<br>504-0<br>자일을 열어보시면 다음:<br>cfadisk.inf - 매 !                                                                                                    | SCHE011<br>SCHE011<br>SCHE0115<br>MD21C601<br>00000001<br>CA40A71A<br>과 같은 빨간 부분이 있습니다<br>2 <b>2</b>                                                                                                    |
| 96Microdrive_devdesc% = cfadisk,<br>96Microdrive_devdesc% = cfadisk,<br>96Microdrive_devdesc% = cfadisk,<br>96Microdrive_devdesc% = cfadisk,<br>96Microdrive_devdesc% = cfadisk<br>(stabug on VWWare/special drive<br>; 96Microdrive_devdesc% = cfadisk<br>; 96Microdrive_devdesc% = cfadisk<br>[cfadisk_addreg]<br>[cfadisk_addreg]<br>[cfadisk_addreg]<br>다fadisk_addreg]<br>그런 다음 다운 받으신 파일을<br>파일(F) 편집(E) 서석(o) 보기(<br>[cfadisk_copyfiles]<br>cfadisk_sys<br>[gendisk_copyfiles]<br>disk.sys                                                                                                    | Install,IDEWDskIBM-DSCM-1053<br>Install,IDEWDskIBM-DSCM-1053<br>Install,IDEWDskIBM-DSCM-1053<br>Install,IDEWDskIBM-DMDM-103-<br>Install,IDEWDskIBM-DMDM-103-<br>k,Install,IDEWDskIBM-DMDM-103-<br>cfadisk"<br>k_copyfiles<br>암축 푸시고, cfadisk.inf 피<br>(V) 도움말(H)                                                                                                    | 12<br>12<br>40<br>40<br>al_IDE_Hard_Drive<br>S04-0<br>\$204-0<br>*일을 열어보시면 다음:<br>cfadisk.inf - 메 5                                                                                                    | SCHIGNI<br>SCHIGNI<br>SCHIGNI<br>MD2IC501<br>MD2IC501<br>00000001<br>CA40A71A<br>과 같은 빨간 부분이 있습니다<br>2장                                                                                                    |
| 9.6Microdrive_devidesc%e = cfadisk_<br>96Microdrive_devidesc%e = cfadisk_<br>96Microdrive_devidesc%e = cfadisk_<br>96Microdrive_devidesc%e = cfadisk_<br>96Microdrive_devidesc%e = cfadisk<br>; 96Microdrive_devidesc%e = cfadisk<br>[cfadisk_addreg]<br>HKRx, TowerFitters*,0x00010008,"r<br>[cfadisk_instal]<br>CopyFiles=cfadisk_copyFiles,gendisk<br>[cfadisk_instal]<br>CopyFiles=cfadisk_copyFiles,gendisk<br>[cfadisk_instal]<br>CopyFiles=cfadisk_copyFiles,gendisk<br>[cfadisk_instal]<br>CopyFiles=cfadisk_copyFiles,gendisk<br>[cfadisk_instal]<br>CopyFiles=cfadisk_copyFiles]<br>cfadisk_copyFiles]<br>[cfadisk_copyFiles]<br>disk.sys<br>[gendisk_copyFiles]<br>disk.sys<br>[cfadisk_copyFiles]<br>disk.sys<br>;                                                                                                    | Install, IDEWDiskIBM-DSCM-1053<br>Install, IDEWDiskIBM-DSCM-1053<br>Install, IDEWDiskIBM-DSCM-1053<br>Install, IDEWDiskIBM-DMDM-103-<br>Install, IDEWDiskIBM-DMDM-103-<br>k, Install, IDEWDiskIBM-DMDM-103-<br>cfadisk"<br>k_copyfiles<br>암축 푸시고, cfadisk.inf 피<br>(V) 도움말(H)<br>k_install, USBSTOR\Disk&Ven,<br>k_install, USBSTOR\Disk&Ven,<br>k_install, USBSTOR\Disk&Ven,                                                                                                    | 2<br>[2<br>[2<br>40<br>40<br>40<br>504-0                                                                                                    | SCHICB15<br>SCHICB15<br>SCHICB15<br>SCHICB15<br>MD21C501<br>MD21C501<br>                                                                                                    |
| 9.6Microdrive_devdesc% = cfadisk_<br>96Microdrive_devdesc% = cfadisk_<br>96Microdrive_devdesc% = cfadisk_<br>96Microdrive_devdesc% = cfadisk_<br>96Microdrive_devdesc% = cfadisk<br>96Microdrive_devdesc% = cfadisk<br>16Microdrive_devdesc% = cfadisk<br>16Microdrive_devdesc% = cfadisk<br>16Microdrive_devdesc% = cfadisk<br>16Microdrive_devdesc% = cfadisk<br>16Microdrive_devdesc% = cfadisk<br>16Microdrive_devdesc% = cfadisk<br>16Microdrive_devdesc% = cfadisk<br>16Microdrive_devdesc% = cfadisk<br>96Microdrive_devdesc% = cfadisk<br>96Microdrive_devdesc% = cfadisk<br>96Microdrive_devdesc% = cfadisk<br>96Microdrive_devdesc% = cfadisk<br>96Microdrive_devdesc% = cfadisk<br>96Microdrive_devdesc% = cfadisk<br>96Microdrive_devdesc% = cfadisk<br>96Microdrive_devdesc% = cfadisk<br>96Microdrive_devdesc% = cfadisk<br>96Microdrive_devdesc% = cfadisk                                                                                                    | Install,IDEWDiskIBM-DSCM-1053<br>Install,IDEWDiskIBM-DSCM-1053<br>Install,IDEWDiskIBM-DSCM-1053<br>Install,IDEWDiskIBM-DMDM-103<br>Install,IDEWDiskIBM-DMDM-103<br>K_Install,IDEWDiskIBM-DMDM-103<br>K_Install,IDEWDiskIC25H040ATC<br>cfadisk"<br>k_copyfiles<br>암축 푸시고, cfadisk.inf 피<br>(V) 도움말(H)<br>k_Install,USBSTOR\Disk&Ven,<br>k_Install,USBSTOR\Disk&Ven,<br>k_Install,USBSTOR\Disk&Ven,<br>k_Install,USBSTOR\Disk&Ven,<br>k_Install,USBSTOR\Disk&Ven,                                                                                                    | 2<br>[2]<br>40<br>40<br>504-0                                                                                                    | SCHICB15<br>SCHICB15<br>SCHICB15<br>SCHICB15<br>MD21C501<br>MD21C501<br>CA40A71A<br>과 같은 빨간 부분이 있습니다<br>2장<br>SRev_2.00<br>SRev_2.00<br>SRev_2.00<br>SRev_2.00<br>SRev_2.00<br>SRev_2.00                                                                                                    |
| 9Microdrive_devdesc% = cfadisk,<br>9Microdrive_devdesc% = cfadisk,<br>9Microdrive_devdesc% = cfadisk,<br>9Microdrive_devdesc% = cfadisk,<br>9Microdrive_devdesc% = cfadisk<br>; 9Microdrive_devdesc% = cfadisk<br>; 9Microdrive_devdesc% = cfadisk<br>[cfadisk_addreg]<br>HKR, TowerFitters',0x00010008,"<br>[cfadisk_instal]<br>CopyFiles=cfadisk_copyFiles,gendisk<br>[cfadisk_instal]<br>CopyFiles=cfadisk_addreg<br>대일(F) 편집(E) 서식(O) 보기(<br>[cfadisk_instal]HW]<br>AddReg = cfadisk_addreg<br>[cfadisk_copyFiles]<br>cfadisk.sys<br>[cfadisk_copyFiles]<br>cfadisk.sys<br>;                                                                                                    | Install, IDEWDiskIBM-DSCM-1053<br>Install, IDEWDiskIBM-DSCM-1053<br>Install, IDEWDiskIBM-DSCM-1053<br>Install, IDEWDiskIBM-DMDM-103-<br>Install, IDEWDiskIBM-DMDM-103-<br>Install, IDEWDiskIBM-DMDM-103-<br>Cfadisk"<br>k_install, IDEWDiskIC25/1040ATC<br>Cfadisk"<br>k_copyfiles<br>암축 푸시고, cfadisk.inf 피<br>(V) 도움말(H)<br>k_install, USBSTORWDisk&Ven,<br>k_install, USBSTORWDisk&Ven,<br>k_install, USBSTORWDisk&Ven,<br>k_install, USBSTORWDisk&Ven,<br>k_install, USBSTORWDisk&Ven,<br>k_install, USBSTORWDisk&Ven,<br>k_install, USBSTORWDisk&Ven,                                                                                                    | 12<br>[2]<br>40<br>40<br>504-0                                                                                                    | SCHICB15<br>SCHICB15<br>SCHICB15<br>SCHICB15<br>MD21C501<br>MD21C501<br>MD21C501<br>MD21C501<br>MD21C501<br>MD21C501<br>MD21C501<br>MD21C501<br>Composition<br>Schickson<br>Schickson<br>Schic |
| Microdrive_devdesc% = cfadisk,<br>Microdrive_devdesc% = cfadisk,<br>Microdrive_devdesc% = cfadisk,<br>Microdrive_devdesc% = cfadisk,<br>Microdrive_devdesc% = cfadisk<br>Microdrive_devdesc% = cfadisk<br>Microdrive_devdesc% = cfadisk<br>Microdrive_devdesc% = cfadisk<br>(fadisk_addreg)<br>(fadisk_addreg)<br>(fadisk_install, HW)]<br>(diReg=cfadisk_addreg)<br>(fadisk_install, HW)]<br>(diReg=cfadisk_addreg)<br>(fadisk_install, HW)]<br>(diReg=cfadisk_addreg)<br>(fadisk_copyfiles)<br>(fadisk_copyfiles)<br>(fadisk_copyfiles)<br>(fadisk_copyfiles)<br>(fadisk_copyfiles)<br>(fadisk_copyfiles)<br>(fadisk_copyfiles)<br>(fadisk_sys)<br>(fadisk_copyfiles)<br>(skicsoftve_devdesc% = cfadisk<br>(Microdrive_devdesc% = cfadisk<br>(Microdrive_devdesc% = cfadisk)<br>(Microdrive_devdesc% = cfadisk)<br>(Microdrive_devdes | Install, IDEWDiskIBM-DSCM-1053<br>Install, IDEWDiskIBM-DSCM-1053<br>Install, IDEWDiskIBM-DSCM-1053<br>Install, IDEWDiskIBM-DNDM-103-<br>Install, IDEWDiskIBM-DMDM-103-<br>Install, IDEWDiskIBM-DMDM-103-<br>Cfadisk"<br>k_install, IDEWDiskIC25NI040ATC<br>Cfadisk"<br>k_copyfiles<br>암축 푸시고, cfadisk.inf 피<br>(V) 도움말(H)<br>k_install, USBSTORWDisk&Ven,<br>k_install, USBSTORWDisk&Ven,<br>k_install, USBSTORWDisk&Ven,<br>k_install, USBSTORWDisk&Ven,<br>k_install, USBSTORWDisk&Ven,<br>k_install, USBSTORWDisk&Ven,<br>k_install, USBSTORWDisk&Ven,<br>k_install, USBSTORWDisk&Ven,<br>k_install, USBSTORWDisk&Ven,<br>k_install, USBSTORWDisk&Ven,<br>k_install, USBSTORWDisk&Ven,<br>k_install, USBSTORWDisk&Ven,<br>k_install, USBSTORWDisk&Ven,                                                                                                    | 12<br>12<br>12<br>140<br>140<br>140<br>1504-0                                                                                                    | Scilcols<br>Scilcols<br>Scilcols<br>MD2IC501<br>MD2IC501<br>                                                                                                    |

[USB Memory] Flash Memory Partition 나누기 / Think Bigger about BI :: 더플 캡쳐블... Page 2 of 5

| k_install.HW]<br>g=cfadisk_addreg |                                                                         |  |  |  |
|-----------------------------------|-------------------------------------------------------------------------|--|--|--|
|                                   |                                                                         |  |  |  |
|                                   | 그것을 복사해놓은 키값으로 교체 하시면 됩니다.<br>( <b>USBSTOR₩</b> 이 이후 부터)                |  |  |  |
|                                   | 저장을 하시고,                                                                |  |  |  |
|                                   | 이동식 디스크 (F:) 등록 정보 🛛 😑 😑                                                |  |  |  |
| 2                                 | 반 자동실행 도구 하드웨어 공유                                                       |  |  |  |
|                                   | 모든 디스크 드라이브(D):                                                         |  |  |  |
|                                   | 이금 6류<br>- WDC WD1200BEVS-00RST0 디스크 드라                                 |  |  |  |
|                                   | Optiarc DVD RW AD-7530B DVD/CD-R                                        |  |  |  |
|                                   | GS1084E SYM325E SCSI CdRom Device DVD/CD-R                              |  |  |  |
|                                   |                                                                         |  |  |  |
|                                   | ~장치 속성                                                                  |  |  |  |
|                                   | 위치: 위치 0<br>장치 상태: 미 장치가 올바르게 장동하고 있습니다                                 |  |  |  |
|                                   |                                                                         |  |  |  |
|                                   |                                                                         |  |  |  |
|                                   | 문제 해결(T) 속성(R)                                                          |  |  |  |
|                                   | <b>확인 취소</b> 적용(A)                                                      |  |  |  |
|                                   | <b>이동식 디스크 &gt;&gt; 속성 &gt;&gt; 하드웨어 &gt;&gt; 속성</b> 에 가신 다음에           |  |  |  |
|                                   | 이동식 디스크 (F.) 등록 정보 🛛 🔿 🔿                                                |  |  |  |
| 일반 자동                             | 실행 도구 하드웨어 공유                                                           |  |  |  |
| 모든 디스테                            | AXIS HMDS-01GC USB Device 등록 정보 📀 🤅                                     |  |  |  |
| WDC                               | 일반 정책 볼륨 드라이버                                                           |  |  |  |
| Contra                            | AXIS HMDS-01GC USB Device                                               |  |  |  |
| Sası                              | 드라이버 공급자: Microsoft                                                     |  |  |  |
|                                   | 드라이버 날짜: 2001-07-01                                                     |  |  |  |
| 장치 속<br>제조업:                      | 드라이버 버전: 5,1,2535,0<br>디지털 서명자: Microsoft Windows Publisher             |  |  |  |
| 위치: 9<br>장치 심                     |                                                                         |  |  |  |
|                                   | 드라이머 정보(0) 드라이버 파일에 대한 세부 정보를 표시합니다.                                    |  |  |  |
|                                   | (드라이버 업데이트(P)) 이 장치용 드라이버를 업데이트합니다.                                     |  |  |  |
|                                   | 드라이버 롤백(R) 드라이버를 입네이트한 후배 정시가 적용하지 않<br>마 이전에 설치한 드라이버로 롤백합니다.          |  |  |  |
|                                   | 제거(U) 드라이버 설치를 제거합니다(고급).                                               |  |  |  |
|                                   |                                                                         |  |  |  |
|                                   | ( 확인 ) ( 취소                                                             |  |  |  |
|                                   | 드라이버 탭에서 드라이버 업데이트를 합니다.                                                |  |  |  |
|                                   | 하드웨어 업데이트 마법사                                                           |  |  |  |
|                                   | 하드웨어 업데이트 마법사 시작                                                        |  |  |  |
|                                   | Windows에서는 사용자의 컨프터 치도에며 색치 CD 미                                        |  |  |  |
|                                   | Windows Update 웹 사이트를 확인하며 앱네이트된 최신<br>소프트웨어를 검색합니다(사용자가 허용하는 경우),      |  |  |  |
|                                   | <u>개인 정보 보호 정책 읽기</u>                                                   |  |  |  |
|                                   | Windows Update로 연결하여 소프트웨어를 검색하시겠습니까?                                   |  |  |  |
|                                   | ◎ 예, 이번만 연결(Y)                                                          |  |  |  |
|                                   | <ul> <li>○ 예, 장치를 연결할 때마다 연결(E)</li> <li>○ 마니오, 지금 연결 안 함(T)</li> </ul> |  |  |  |
|                                   |                                                                         |  |  |  |
|                                   | 계속하려면 [다음]을 클릭하십시오.                                                     |  |  |  |
|                                   | < 뒤로(B) <b>[[[음(N) &gt; ]</b> 취소                                        |  |  |  |
|                                   |                                                                         |  |  |  |

http://blog.theple.com/bizsharp/folder/16.html?uid=697

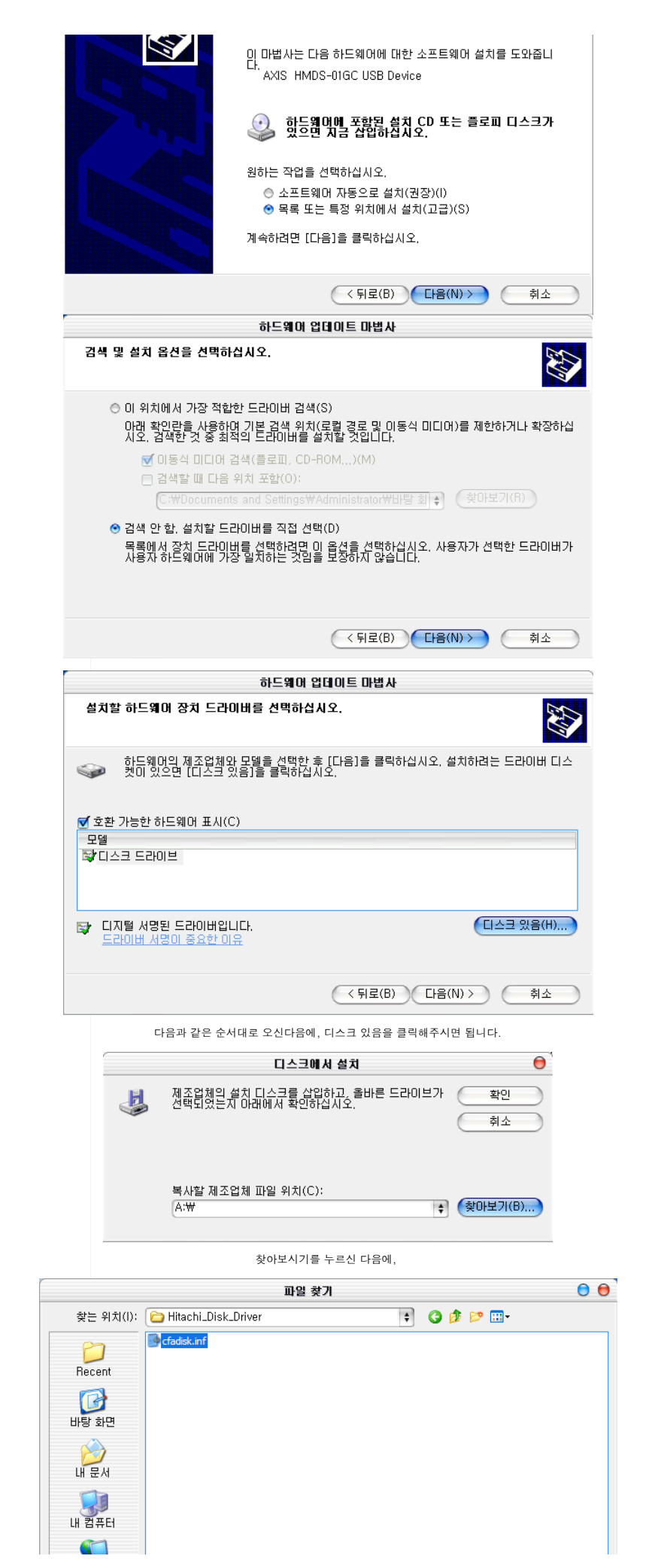

[USB Memory] Flash Memory Partition 나누기 / Think Bigger about BI :: 더플 캡쳐블... Page 4 of 5

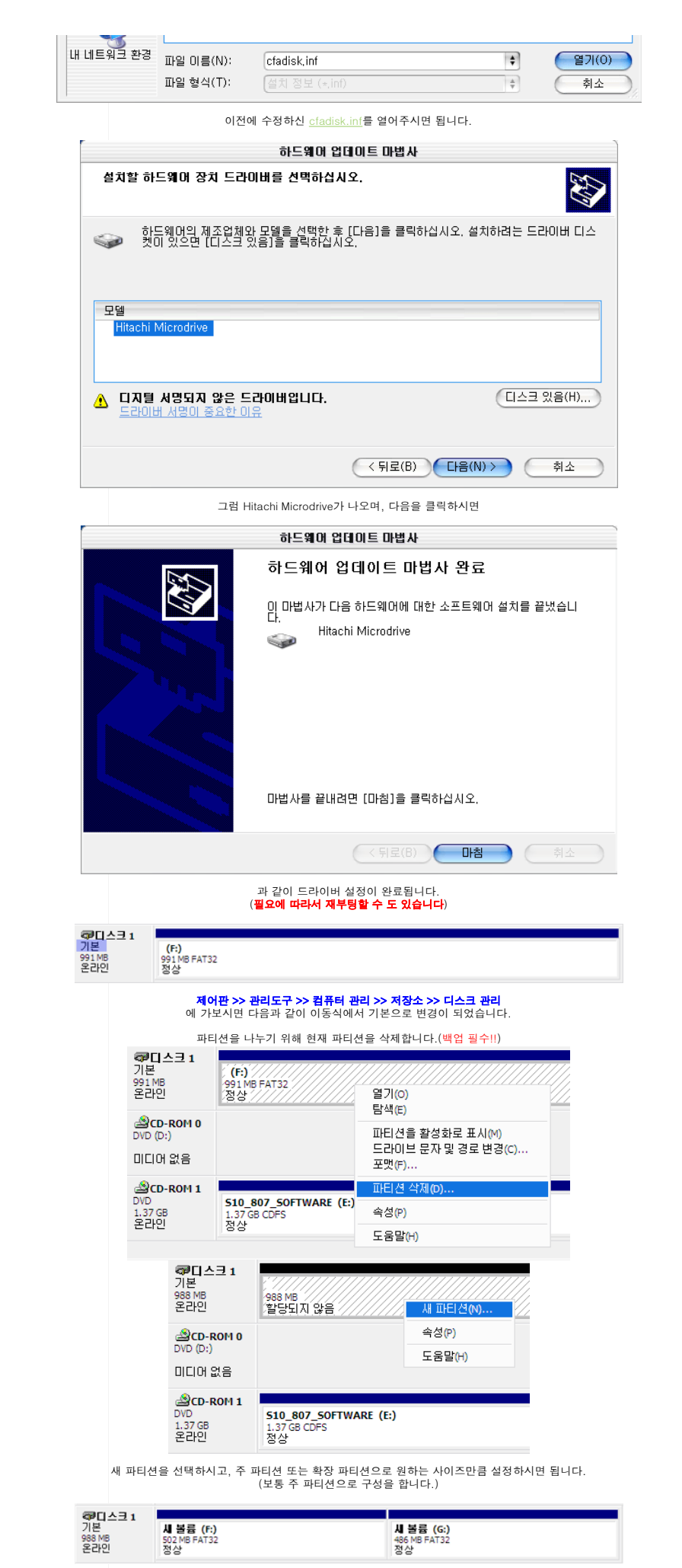